## Web Navigator | Training and Reference Materials | Navigator Topical Guides Web Navigator Topical Guide: Absence Limits

## **Daily Absence Limits**

Aesop allows you to create some rules in the system to help you manage your absenteeism within the district. Specifically, there are rules that you can set up that would enable you to put a "cap" or a "limit" on the days that can be taken by employees of a specific employee type for a specific school (or district wide) on any given day. This feature should allow the district more control of absenteeism by giving the district the ability to set some predefined limits for things such as "professional development" or "personal days". It is important to note that this limit must be the same for any given day. In other words, it is not possible to set a different limit for different days in your calendar at this time.

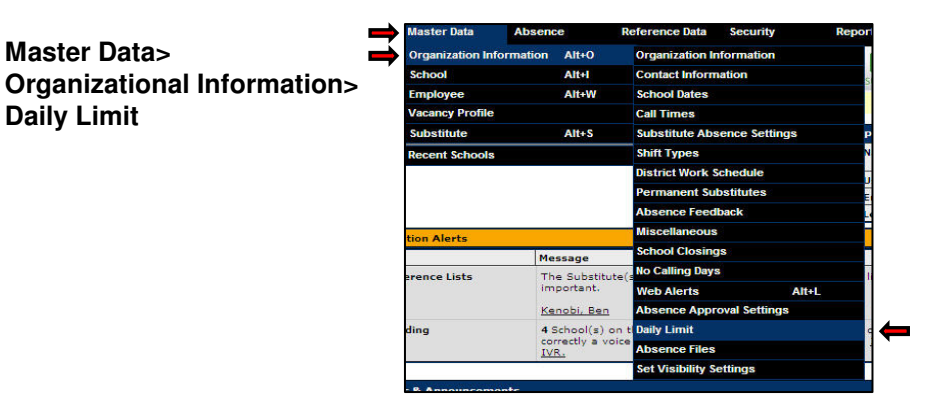

From this page you can add absence limits to your district as a whole or to individual schools. To add limits click the Add button.

| Permanent Substitutes Absence Feedback | Absence Approval Settin | gs Daily Limit   |             |                          |        |
|----------------------------------------|-------------------------|------------------|-------------|--------------------------|--------|
|                                        | Add Edit                | Apply other      | Cancel      |                          |        |
| School                                 | Absence<br>Reason       | Employee<br>Type | Daily Limit | Calculation<br>Technique | Delete |
| Victoria County Community Scho         | ols                     |                  |             |                          |        |
|                                        | Personal Day            | Any 🗠            | 20          | By Distinct Absences 😒   |        |
| Ackbar High School                     |                         |                  |             |                          |        |
| Dell Middle School                     |                         |                  |             |                          |        |
| Jaspers Elementary School              |                         |                  |             |                          |        |
| Sawyer Elementary School               |                         |                  |             |                          | T      |
| Uber High School                       |                         |                  | 1           |                          |        |
| Vanderbilt High School                 |                         |                  |             |                          |        |
| Walker Middle School                   |                         |                  |             |                          |        |
|                                        | Add Edit                | Apply other      | Cancel      |                          |        |

General Information Configuration Settings Calendar Web Alerts Data Maintenance Optional Features

| School                        | Absence<br>Reason | Employee<br>Type | Daily<br>Limit | Calculation<br>Technique |
|-------------------------------|-------------------|------------------|----------------|--------------------------|
| Ackbar High School<br>Refresh | Yersonal Day Y    | Teacher 🛩        | * 5            | By Distinct Absences 👻   |
|                               | Add Edit          | Add Cance        | 1              |                          |

Choose the school to apply to limit to Choose the Absence Reason to limit Choose the Employee Type Choose the Daily Limit you would like to enforce Choose the Calculation Technique\*

#### \*Calculation Technique:

By Distinct Absences will subtract one from the Daily Limit for every individual absence. So a half day absence will count the same as a full day absence. By Hour will take into account partial day absences and will subtract a day from the limit once a full day is reached.

## **Daily Absence Limits**

### Continued...

|                                                              | [Add] [Edi        | Apply Edit C                                                                                      | ancel       |                          |        |
|--------------------------------------------------------------|-------------------|---------------------------------------------------------------------------------------------------|-------------|--------------------------|--------|
| Fields marked with an asterisk * are required.               |                   |                                                                                                   |             |                          |        |
| School                                                       | Absence<br>Reason | Employee<br>Type                                                                                  | Daily Limit | Calculation<br>Technique | Delete |
| ctoria County Community Schoo                                | ols               |                                                                                                   |             |                          |        |
|                                                              | Personal Day      | Any 😽                                                                                             | * 20        | By Distinct Absences 👻   |        |
| Ackbar High School                                           |                   |                                                                                                   |             |                          |        |
|                                                              | Personal Day      | Teacher 💌                                                                                         | * 5         | By Distinct Absences 👻   |        |
| Dell Middle School                                           |                   | i i                                                                                               |             |                          |        |
| Jaspers Elementary School                                    |                   |                                                                                                   |             |                          |        |
| Sawyer Elementary School                                     |                   |                                                                                                   |             |                          |        |
| Uber High School                                             |                   |                                                                                                   |             |                          |        |
| Vanderbilt High School                                       |                   |                                                                                                   |             |                          |        |
| Walker Middle School                                         |                   |                                                                                                   |             |                          |        |
|                                                              | [Add] Edi         | Apply Edit C                                                                                      | ancel       |                          |        |
|                                                              | 1                 |                                                                                                   |             |                          |        |
| You can also edit a limit you<br>have set up by clicking the |                   | When in Edit Mode you can also delete a limit you have set up by checking the delete box and then |             |                          |        |

In the above example a 20 absence limit has been set up for Personal Days across the entire district. A 5 absence limit has been set up for Personal Days specifically for Ackbar High School. **Note:** Aesop will enforce the 20 absence limit for the district even if 5 absences have not been taken at Ackbar High School. So if someone tries to take the 4<sup>th</sup> absence at the High School but it is the 21<sup>st</sup> absence for the district as a whole, the absence will not be allowed.

# What happens when an employee tries to enter an absence online but the Daily Limit has already been reached?

| Δ                                                                                    |                                                                                                    |                                                                  |
|--------------------------------------------------------------------------------------|----------------------------------------------------------------------------------------------------|------------------------------------------------------------------|
| Aesop                                                                                |                                                                                                    |                                                                  |
| 儿<br>Navigation > Home > Modify A                                                    | bsence   Logout                                                                                                    | Tuesday, December 9 2008                                         |
|                                                                                      |                                                                                                    | Return to Homepage                                               |
| Modify Absence<br>Error: Your District has limited<br>in red below indicate you have | the number of times a given Absence Reas<br>exceeded the maximum allowed Absence F<br>Creating an Absence: MacTavish, | on can be taken on any given day. Items<br>teason usage.<br>John |
|                                                                                      |                                                                                                    | Save Cancel                                                      |
| Date                                                                                 | Absence Reason                                                                                                    | Absence Type                                                     |
| 12/10/2008                                                                           | Personal Day 💌                                                                                                    | Full Day 🖌                                                       |
| Wednesday                                                                            |                                                                                                    |                                                                  |

The employee will receive the following message on their web page...

## **Daily Absence Limits**

Continued...

#### What if the employee tries to call in an absence to Aesop?

If the employee calls in an absence over the phone and the limit has already been reached, Aesop will remove the absence reason from the list of available absence reasons the employee hears. So if the limit of Personal Days has been reached the employee will not even hear Personal Day as an option.